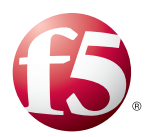

## Deploying the BIG-IP LTM with Oracle Endeca

Welcome to the F5 deployment guide for Oracle<sup>®</sup> Endeca and the BIG-IP system. This guide shows administrators how to configure the BIG-IP Local Traffic Manager (LTM) for directing traffic, ensuring application availability, improving performance and providing a flexible layer of security for Oracle Endeca deployments.

#### Products and applicable versions

| Product                             | Version                    |
|-------------------------------------|----------------------------|
| BIG-IP LTM                          | 10.1 - 10.4<br>11.1 - 11.4 |
| Oracle Endeca Information Discovery | 2.4                        |
| Deployment guide version            | 1.0                        |

**Important:** Make sure you are using the most recent version of this deployment guide, available at http://www.f5.com/pdf/deployment-guides/oracle-endeca-dg.pdf.

To provide feedback on this deployment guide or other F5 solution documents, contact us at solutionsfeedback@f5.com

# Contents

| Document Revision History                                          | 6 |
|--------------------------------------------------------------------|---|
| References                                                         | 6 |
| Endeca Server configuration table                                  | 5 |
| Endeca Information Discovery Services (Studio) configuration table | 4 |
| Configuring the BIG-IP LTM for Oracle Endeca                       | 4 |
| Configuration example                                              | 3 |
| Overview of Oracle Endeca                                          | 3 |
| Prerequisites and configuration notes                              | 3 |

#### Prerequisites and configuration notes

The following are general prerequisites and configuration notes for this guide:

- > You must have administrative access to the BIG-IP LTM web-based Configuration utility.
- > You must have administrative access to the Endeca Information Discovery Servers.
- > You must have the appropriate DNS and NTP network services configured.
- This guide assumes you have already initially configured the BIG-IP system with Interfaces, VLANs, Self-IPs, and IP Routes, and that the LTM is installed, licensed, and running in your network. For basic LTM configuration and installation instructions, please consult the appropriate F5 documentation.
- Note that Endeca Information Discovery Services are usually added to an existing Oracle application, such as E-Business Suite. Please consult the appropriate F5 and Oracle documentation for installing and configuring the application software if needed. See http://www.f5.com/products/documentation/deployment-guides.view.solutions.base-application.oracle.html.

#### **Overview of Oracle Endeca**

This section contains an overview of Oracle Endeca, including Information Discovery.

#### **Endeca Information Discovery**

Oracle Endeca Information Discovery is a data discovery platform that guides people to better decisions on diverse and changing data. It is based on a patented hybrid search-analytical database, and gives IT a centralized platform to rapidly deploy interactive analytic applications, and keep pace with changing business requirements while maintaining information governance.

#### **Oracle Endeca Server**

The Oracle Endeca Server software provides the query engine that serves as the foundation for all front-end applications utilizing it. The software includes the Oracle Endeca Server, which is the management facility for administering the Endeca data stores. Front-end applications built on top of the Oracle Endeca Server can answer end-user queries and provide business analytics information to the frontapplication's users.

#### **Configuration example**

Using F5 with an Endeca Cluster provides an Enterprise class architecture which can provide for increased throughput and capacity, and enhanced availability of query processing. Endeca Servers can be added as needed to increase computing power and improve application response time.

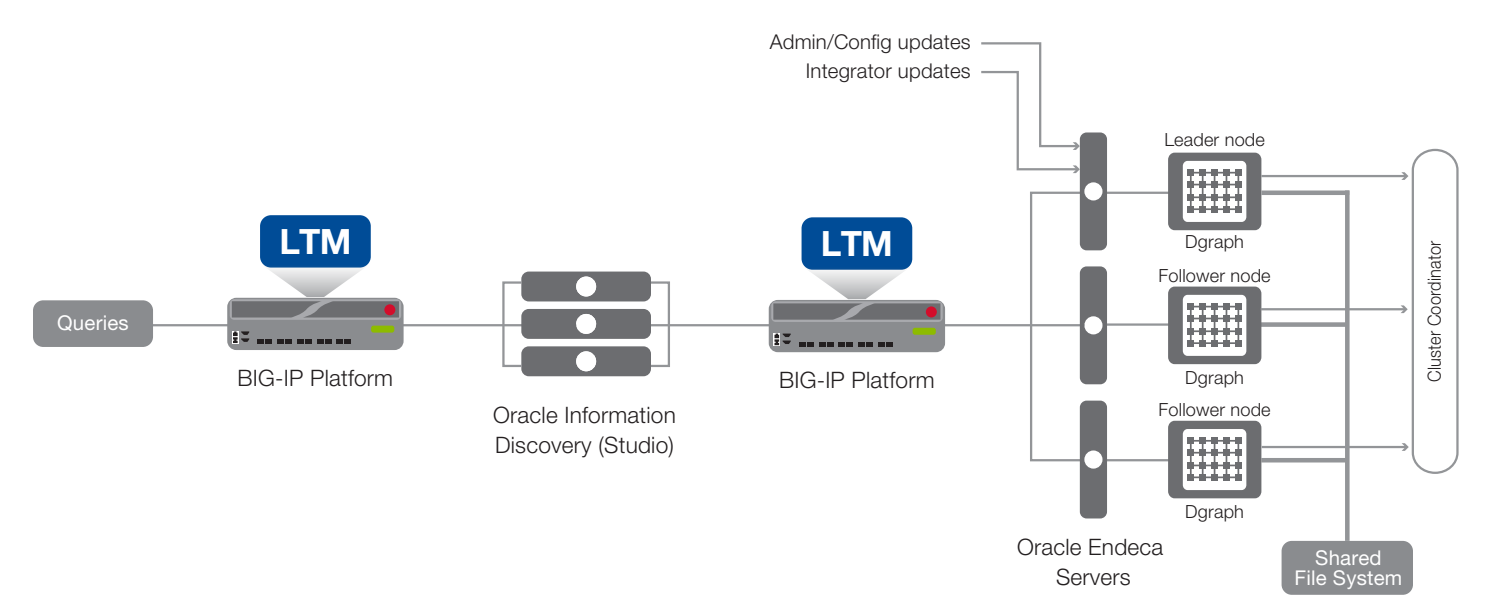

Figure 1: Logical configuration example

## Configuring the BIG-IP LTM for Oracle Endeca

Use the following tables for guidance on configuring the BIG-IP system for the Oracle Endeca. These tables contains any non-default setting you should configure as a part of this deployment. Settings not contained in the table can be configured as applicable. For specific instructions on configuring individual objects, see the online help or product manuals.

#### Endeca Information Discovery Services (Studio) configuration table

| BIG-IP object                                        | Non-default settings/Notes                |                                                                                                    |                     |  |
|------------------------------------------------------|-------------------------------------------|----------------------------------------------------------------------------------------------------|---------------------|--|
| Health Monitor<br>(Local Traffic>Monitors)           | Name                                      | Type a unique name.                                                                                                    |                     |  |
|                                                      | Туре                                      | TCP                                                                                                    |                     |  |
|                                                      | Interval                                  | 30                                                                                                    |                     |  |
|                                                      | Timeout                                   | 91                                                                                                    |                     |  |
|                                                      | Name                                      | Type a unique name.                                                                                                    |                     |  |
| <b>Pool</b><br>(Local Traffic>Pools)                 | Health monitor                            | Add health monitor above                                                                                                    |                     |  |
|                                                      | Slow Ramp Time <sup>1</sup>               | 120                                                                                                    |                     |  |
|                                                      | Load Balancing Method                     | Least Connections (member) recommended                                                                                                    |                     |  |
|                                                      | Address                                   | IP address of the Endeca Studio server                                                                                                    |                     |  |
|                                                      | Service Port                              | 8090 (default) Repeat Address and Port for all members                                                                                             |                     |  |
|                                                      |                                           | Name                                                                                                    | Type a unique name. |  |
|                                                      | HTTP (FIOINES>SELVICES)                   | Parent Profile                                                                                                    | http                |  |
|                                                      | TCP WAN (Profiles>Protocol)               | Name                                                                                                    | Type a unique name. |  |
|                                                      |                                           | Parent Profile                                                                                                    | tcp-wan-optimized   |  |
| Profiles                                             |                                           | Idle Timeout <sup>2</sup>                                                                                                    | 1800 <sup>2</sup>   |  |
| (Local Traffic>Profiles)                             | TCP LAN (Profiles>Protocol)               | Name                                                                                                    | Type a unique name. |  |
|                                                      |                                           | Parent Profile                                                                                                    | tcp-lan-optimized   |  |
|                                                      |                                           | Idle Timeout <sup>2</sup>                                                                                                    | 1800 <sup>2</sup>   |  |
|                                                      | <b>Persistence</b> (Profiles>Persistence) | Name                                                                                                    | Type a unique name. |  |
|                                                      |                                           | Persistence Type                                                                                                    | Cookie              |  |
|                                                      | Name                                      | Type a unique name.                                                                                                    |                     |  |
|                                                      | Destination Address                       | IP address for the virtual server (servers use this address to access Endeca via the BIG-IP system)                                                |                     |  |
|                                                      | Service Port                              | 80                                                                                                    |                     |  |
| Virtual Comun                                        | Protocol Profile (Client) <sup>1</sup>    | Select the TCP WAN profile you created above                                                                                                    |                     |  |
| Virtual Server<br>(Local Traffic>Virtual<br>Servers) | Protocol Profile (Server) <sup>1</sup>    | Select the TCP LAN profile you created above                                                                                                    |                     |  |
|                                                      | HTTP Profile                              | Select the HTTP profile you created above                                                                                                    |                     |  |
|                                                      | SNAT Pool                                 | Auto Map (SNAT is recommended. If you expect more than 64,000 concurrent connections per server, use a SNAT Pool <sup>3</sup> instead of Auto Map) |                     |  |
|                                                      | Default Pool                              | Select the pool you created above                                                                                                    |                     |  |
|                                                      | Default Persistence Profile               | Select the Cookie persistence profile you created above                                                                                            |                     |  |

<sup>1</sup> You must select Advanced from the Configuration list for these options to appear.

<sup>2</sup> If you have changed the Endeca Server "Maximum Idle Time", you should make the BIG-IP TCP profile Idle Timeout value match or be slightly larger. See the Endeca Server Admin Guide for more information:

http://docs.oracle.com/cd/E35976\_01/server.740/es\_admin/toc.htm#Increasing%20the%20maximum%20idle%20time

<sup>3</sup> For more information on SNAT Pools, see the BIG-IP documentation

## Endeca Server configuration table

| BIG-IP object                              | Non-default settings/Notes             |                                                                                                    |                                                         |  |  |
|--------------------------------------------|----------------------------------------|----------------------------------------------------------------------------------------------------|---------------------------------------------------------|--|--|
| Health Monitor<br>(Local Traffic>Monitors) | Name                                   | Type a unique name.                                                                                                    |                                                         |  |  |
|                                            | Туре                                   | НТТР                                                                                                    |                                                         |  |  |
|                                            | Interval                               | 30                                                                                                    |                                                         |  |  |
|                                            | Timeout                                | 91                                                                                                    |                                                         |  |  |
|                                            | Send String                            | Use the following syntax: http://[host]:[port]/admin?op=ping<br>Where 'host' is the FQDN of the Server, and 'port' is the TCP port where the Endeca process is running<br>For example: endeca1.example.com:7770/admin?op=ping |                                                         |  |  |
|                                            | Name                                   | Type a unique name.                                                                                                    |                                                         |  |  |
|                                            | Health monitor                         | Add health monitor above                                                                                                    |                                                         |  |  |
| Pool                                       | Slow Ramp Time <sup>2</sup>            | 120                                                                                                    |                                                         |  |  |
| (Local Traffic>Pools)                      | Load Balancing Method                  | Least Connections (member) recommended                                                                                                    |                                                         |  |  |
|                                            | Address                                | IP address of the Endeca Studio server                                                                                                    |                                                         |  |  |
|                                            | Service Port                           | 7770 (default) Repeat Address and Port for all members                                                                                                    |                                                         |  |  |
|                                            | HTTP (Profiles>Services)               | Name                                                                                                    | Type a unique name.                                     |  |  |
|                                            |                                        | Parent Profile                                                                                                    | http                                                    |  |  |
|                                            | TCP WAN (Profiles>Protocol)            | Name                                                                                                    | Type a unique name.                                     |  |  |
|                                            |                                        | Parent Profile                                                                                                    | tcp-wan-optimized                                       |  |  |
| Profiles                                   |                                        | Idle Timeout <sup>3</sup>                                                                                                    | 1800 <sup>2</sup>                                       |  |  |
| (Local Traffic>Profiles)                   | <b>TCP LAN</b> (Profiles>Protocol)     | Name                                                                                                    | Type a unique name.                                     |  |  |
|                                            |                                        | Parent Profile                                                                                                    | tcp-lan-optimized                                       |  |  |
|                                            |                                        | Idle Timeout <sup>3</sup>                                                                                                    | 1800 <sup>2</sup>                                       |  |  |
|                                            | Persistence<br>(Profiles>Persistence)  | Name                                                                                                    | Type a unique name.                                     |  |  |
|                                            |                                        | Persistence Type                                                                                                    | Cookie                                                  |  |  |
|                                            | Name                                   | Type a unique name.                                                                                                    |                                                         |  |  |
|                                            | Destination Address                    | IP address for the virtual server (servers use this address to access Endeca via the BIG-IP system)                                                                                                    |                                                         |  |  |
|                                            | Service Port                           | 80                                                                                                    |                                                         |  |  |
|                                            | Protocol Profile (Client) <sup>2</sup> | Select the TCP WAN profile you created above                                                                                                    |                                                         |  |  |
| Virtual Server                             | Protocol Profile (Server) <sup>2</sup> | Select the TCP LAN profile you created above                                                                                                    |                                                         |  |  |
| Servers)                                   | HTTP Profile                           | Select the HTTP profile you created above                                                                                                    |                                                         |  |  |
|                                            | SNAT Pool                              | Auto Map (SNAT is recommended. If you expect more than 64,000 concurrent connections per server, use a SNAT Pool <sup>4</sup> instead of Auto Map)                                                                            |                                                         |  |  |
|                                            | Default Pool                           | Select the pool you created above                                                                                                    |                                                         |  |  |
|                                            | Default Persistence Profile            | Select the Cookie persistenc                                                                                                    | Select the Cookie persistence profile you created above |  |  |

<sup>1</sup> The LTM HTTP health monitor is specified in the Oracle Endeca Commerce Performance Tuning Guide, version 6.4.1. See <a href="http://docs.oracle.com/cd/E40176\_01/MDEX.641/pdf/PerfTuningGuide.pdf">http://docs.oracle.com/cd/E40176\_01/MDEX.641/pdf/PerfTuningGuide.pdf</a>

<sup>2</sup> You must select Advanced from the Configuration list for these options to appear.

<sup>3</sup> If you have changed the Endeca Server "Maximum Idle Time", you should make the BIG-IP TCP profile Idle Timeout value match or be slightly larger. See the Endeca Server Admin Guide for more information:

 $http://docs.oracle.com/cd/E35976\_01/server.740/es\_admin/toc.htm \# Increasing \% 20 the \% 20 maximum \% 20 idle \% 20 time and \% 20 time and \% 2$ 

<sup>4</sup> For more information on SNAT Pools, see the BIG-IP documentation

#### References

- Endeca Information Discovery and Endeca Server documentation: http://docs.oracle.com/cd/E35976\_01/index.htm
- Endeca Cluster Overview: http://docs.oracle.com/cd/E35976\_01/server.740/es\_admin/toc.htm#Cluster%20overview
- Endeca Maximum Idle Time configuration: http://docs.oracle.com/cd/E35976\_01/server.740/es\_admin/toc.htm#Increasing%20the%20maximum%20idle%20time
- Endeca Commerce Performance Tuning Guide:
   http://docs.oracle.com/cd/E40176\_01/MDEX.641/pdf/PerfTuningGuide.pdf

## **Document Revision History**

| Version | Description | Date       |
|---------|-------------|------------|
| 1.0     | New guide   | 08-13-2013 |

F5 Networks, Inc. 401 Elliott Avenue West, Seattle, WA 98119 888-882-4447 www.f5.com

 F5 Networks, Inc.
 F5 Networks
 F5 Networks Ltd.

 Corporate Headquarters
 Asia-Pacific
 Europe/Middle-East/Africa

 info@f5.com
 apacinfo@f5.com
 emeainfo@f5.com

F5 Networks Japan K.K. f5j-info@f5.com

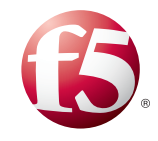

6

©2013 F5 Networks, Inc. All rights reserved. F5, F5 Networks, the F5 logo, and IT agility. Your way., are trademarks of F5 Networks, Inc. in the U.S. and in certain other countries. Other F5 trademarks are identified at f5.com. Any other products, services, or company names referenced herein may be trademarks of their respective owners with no endorsement or affiliation, express or implied, claimed by F5. 0412